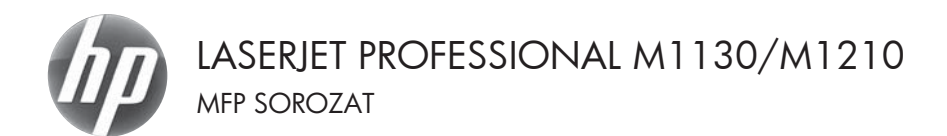

# Gyorshasználati útmutató

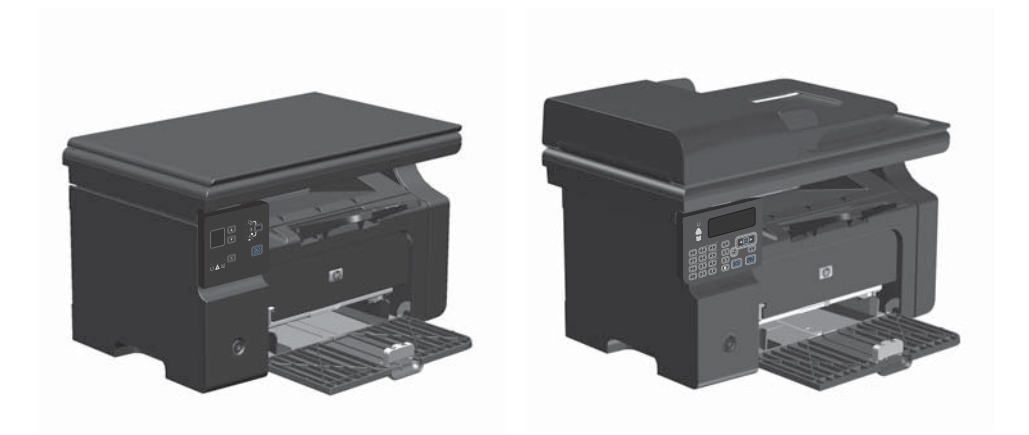

# Nyomtatás különleges papírra, címkékre vagy írásvetítőfóliákra Windows rendszerben

- 1. A szoftver Fájl menüjében kattintson a Nyomtatás lehetőségre.
- Jelölje ki a készüléket, majd kattintson a Tulajdonságok vagy a Beállítások gombra.

| Bezái<br>Ment                                                                                   | ′ás<br>:é <u>s</u> másként<br>nt <u>a</u> tás C                       | itrl+P     | Roman                                                              | 12                           | - (2 -   9                                                 |
|-------------------------------------------------------------------------------------------------|-----------------------------------------------------------------------|------------|--------------------------------------------------------------------|------------------------------|------------------------------------------------------------|
| Nyomtatās                                                                                       |                                                                       |            |                                                                    |                              | 7                                                          |
| Nég:<br>Álapot: I<br>Tipus: H<br>Hely: L<br>Megjegyzés:                                         | PL Losen Let Lave<br>naktiv<br>PLaser Jet Professional 1<br>PT1:      | 41212nf    | 21214                                                              | Nyomta<br>Nyomta<br>Nyomtatá | ádonságok<br>tó tjeresése<br>s fájtbja<br>olású kétoldalas |
| Nyomtatási tari<br>Minden olds<br>Aktyális old<br>Oldalak:<br>Írja be az oldal<br>-tartományoka | tomány<br>al Dipiloit szo<br>számokat és/vagy<br>t, például: 1;3;5–12 | reg        | Nyomatok<br>Példángszám:                                           | 1                            | iogatás                                                    |
| Nyomtatangö:<br>Nyomtatás:                                                                      | Dokumentum<br>A tartomány minden old                                  | v<br>sla v | NagyRás/NicsinyRés<br>Több oldal egy lapon:<br>Adott gapirméretre: | 1 oldal<br>Nem méretezhet    | ۲<br>۵ ۲                                                   |
| Egyebek                                                                                         |                                                                       |            |                                                                    | ОК                           | Mégse                                                      |

<u>Fájl</u> Szerkesztés <u>N</u>ézet <u>B</u>eszúrás Formá<u>t</u>um E<u>s</u>zközök Táb<u>l</u>ázat

3. Kattintson a **Papír/Minőség** fülre.

| Gyonsbeälltások                                                                                                    |                                                                                                    |
|----------------------------------------------------------------------------------------------------|----------------------------------------------------------------------------------------------------|
| Maphitekak                                                                                                    | ▼ Tolés                                                                                               |
| Papibedillank.<br>Mair:<br>A v Caylor.<br>Caylor Caylor Caylor Caylor<br>Advantations lovidiated and the constants<br>Fonte:<br>Automations lovidiated and the constants<br>Topur:<br>Topur: | 210 x 229 mm                                                                                          |
|                                                                                                    | Njontalási mírölég<br>Fasifles 600<br>Takarékos übermód<br>Fentőákareta megrakarítási tehet lehetővél |
|                                                                                                    | (Festékkazetta megtakarítást tehet lehetővé)                                                          |

| eciális Papís/miničoég Hatások Eltendezés Szolgálta          | Aások.                                       |
|--------------------------------------------------------------|----------------------------------------------|
| Gyorsbeállhások                                              |                                              |
| Alapértékek.                                                 | ♥ Tölés                                      |
| Papiteálltások                                               |                                              |
| Méret                                                        |                                              |
| A4 • Egyéni                                                  |                                              |
| Kukinbicző papitok/borltók használata                        |                                              |
|                                                              |                                              |
| Fontas                                                       |                                              |
| Automatikus kivälasztás 👻                                    |                                              |
| Tipue:                                                       | 210 x 297 mm.                                |
| Egyszerű papir 🔹                                             |                                              |
| E getzerű papít                                              |                                              |
| Konnyu (sü - 74 g/m2)<br>Közepesen nehéz papir (96-110 g/m2) | Nyonxatasi ninoseg                           |
| Nehéz (111-130 g/m2)                                         | EartBen 600                                  |
| rowa                                                         |                                              |
| Cink/k                                                       | Takarékos üzenmód                            |
| Borhek.                                                      | (Festékkazelta megtakaritást tehet lehetővé) |
| Elloryomott<br>Ellor kukaustott                              |                                              |
| Stines                                                       |                                              |
| Urahasznosított                                              |                                              |
| Duranania                                                    |                                              |

 A Típus legördülő listában jelölje ki a jelenleg használt papírtípust, majd kattintson az OK gombra.

# Nyomtatás mindkét oldalra kézi átfordítással (duplex nyomtatás) Windows rendszerben

1. Töltse be a papírt nyomtatott oldalával felfelé az adagolótálcába.

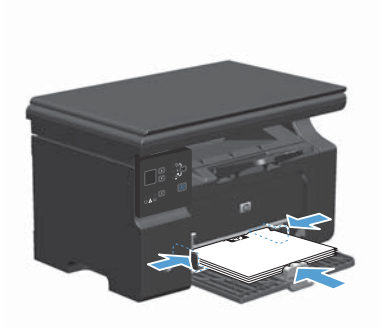

- A program Fájl menüjében kattintson a Nyomtatás lehetőségre.
- Jelölje ki a készüléket, majd kattintson a Tulajdonságok vagy a Beállítások lehetőségre.

| <u>E</u> áj | S <u>z</u> erkesztés <u>N</u> ézet | <u>B</u> eszúrás | Forr  | ná <u>t</u> um | E <u>s</u> zközök | Táb <u>l</u> ázat |
|-------------|------------------------------------|------------------|-------|----------------|-------------------|-------------------|
|             | Bezárás                            | ĝ                | K I V | b C            | 3 19              | - (1 - 1 🧕        |
|             | Mentés másként…                    |                  |       |                |                   |                   |
| 3           | Nyomt <u>a</u> tás Ct              | rl+P R           | nman  |                |                   | FD                |

| lyomtatás                                                                                  |                                                                                        |                                                                      | _7_ ×                                                                       |
|--------------------------------------------------------------------------------------------|----------------------------------------------------------------------------------------|----------------------------------------------------------------------|-----------------------------------------------------------------------------|
| Nyomtató<br>Nég:<br>Állapot:<br>Tipus:<br>Hely:<br>Meglegyzés:                             | RFL Encentret Enclosecond I<br>Insitziv<br>HP Laser Jet: Professional M1212nf<br>LPT1: | 41212xé                                                              | Tulaidonságok  Nyomtató Igresése  Nyomtatós fáßpa Kési gdagolású hétoldalas |
| Nyomtatási ta<br>Minden old<br>Aktyális ok<br>Oldalak:<br>Írja be az olda<br>-tartományoku | rtomány<br>Jal i köjelők szöveg<br>Jszánokat és/vagy<br>k, például: 1/3/5–12           | Nyomatok<br>Példángszám:                                             | 1 (†                                                                        |
| Nyomtatangó:<br>Nyomtatás:                                                                 | Dokumentum  A tartomány minden oldala                                                  | Nagyikásíkácsinyikés<br>Több oldal egy lapon:<br>Adott gapirméretre: | 1 oldal 💌                                                                   |
| Egyebek                                                                                    |                                                                                        |                                                                      | OK Mégse                                                                    |

4. Kattintson a Elrendezés fülre.

 Jelölje be a Nyomtatás mindkét oldalra (kézi) négyzetet. A feladat első oldalának kinyomtatásához kattintson az OK gombra.

 Vegye ki a kinyomtatott papírköteget a kimeneti tálcából, és a tájolás megtartásával helyezze nyomtatott oldalával lefelé az adagolótálcába.

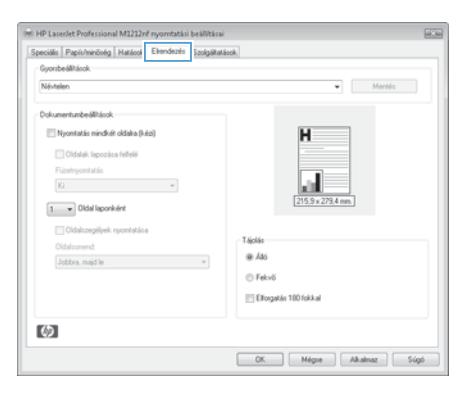

| peciális Papis/minióség Hatások Eltendezés Szok | jältatäsok.           |
|-------------------------------------------------|-----------------------|
| Gyontheállhások.                                |                       |
| Névtelen                                        | • Markia              |
| Dokumentumbeálltások                            |                       |
| V Nyonitatás nindkét oldaka (kézi)              | H                     |
| Cidalak lapczśca fellelé                        |                       |
| Füzetnyomtatás                                  |                       |
| Ki 💌                                            | 5                     |
| Didd Investiget                                 | 215,9 x 273,4 mm.     |
|                                                 |                       |
| Clidalszegélyek nyomfatása                      | Táolás                |
|                                                 | @ /46                 |
| Jobbra, majd le v                               |                       |
|                                                 | C Fervo               |
|                                                 | Elforgatás 100 fokkal |
|                                                 |                       |
| 6                                               |                       |

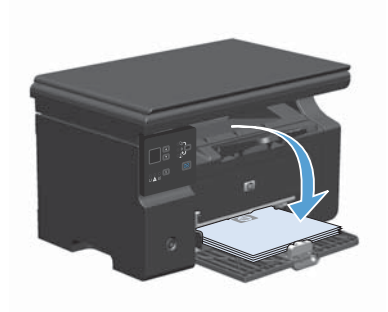

 A feladat második oldalának kinyomtatásához a számítógépen kattintson a Folytatás gombra.

#### Füzet nyomtatása Windows rendszerben

- 1. A szoftver Fájl menüjében kattintson a Nyomtatás lehetőségre.
- Jelölje ki a készüléket, majd kattintson a Tulajdonságok vagy a Beállítások gombra.

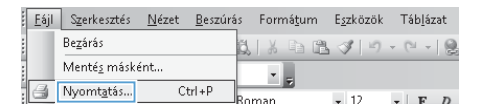

| lyomtatás                                                      |                                                                 |                                              | -7- FX                                                            |
|----------------------------------------------------------------|-----------------------------------------------------------------|----------------------------------------------|-------------------------------------------------------------------|
| Nyomtató<br>Nég:<br>Álapot:                                    | 👘 🕫 Laserbet Professional M<br>Inaktiv                          | 11212nf                                      | Tulejdonságok                                                     |
| Tipus:<br>Hely:<br>Meglegyzés:                                 | HP LaserJet Professional M1212nf<br>LPT1:                       |                                              | Nyomtatás fájlja<br>Nyomtatás fájlja<br>Kézi gdagolású kétoldalas |
| Nyomtatási ta                                                  | tomány                                                          | Nyomatok.                                    |                                                                   |
| Minden old     ■                                               | al                                                              | Példángszám:                                 | 1 4                                                               |
| Aktyális ok     Qidalak:     Írja be az olda     -tartományoki | dal Kijelók szöveg<br>Iszámokat és/yagy<br>M, például: 1;3;5-12 |                                              | 🗷 Leválogatás                                                     |
| Nyomtatangó                                                    | Dokumentum                                                      | Nagyitás/kicsinyités                         |                                                                   |
| Nyomtatás:                                                     | A tartomány minden oldala                                       | Tobb oldal egy lapon:<br>Adott gapirméretre: | 1 oldal •<br>Nem méretezhető •                                    |
| Egyebek                                                        |                                                                 |                                              | OK Mégse                                                          |

3. Kattintson a Elrendezés fülre.

| eciáls Papis/minióség Hatások Eltendezés Szolgátat | ások.                 |
|----------------------------------------------------|-----------------------|
| Gyorsbeálltácok                                    |                       |
| Névtelen                                           | ♥ Menhés              |
| Dokumentumbeállháook                               |                       |
| Nyonitatás mindkét oldaka (kézi)                   | н                     |
| 🖂 Oldalak lapocása felfelé                         |                       |
| Füzetnyomtaläs                                     |                       |
| Ki *                                               |                       |
| 1 v Oldal laponként                                | [215,9 x 279,4 mm.]   |
| Oldalszegélyek: nyomtatás a                        |                       |
| Oldalsonend:                                       | Tájciás               |
| Jobbra, majd le 🛛 👻                                | @ Allo                |
|                                                    | Fekvő                 |
|                                                    | Elforgatás 100 fokkul |
| <i>(</i> <b>)</b>                                  |                       |
|                                                    |                       |

- Jelölje be a Nyomtatás mindkét oldalra (kézi) jelölőnégyzetet.
- HP Lasedet Professional M1212rd nyomtatisi beallitisai Speciális Papit/minióség Hatások Elvendezés Szolgáltatások Gyorsbeálltások Névtelen • Mentés Dokumentumbeálltások V Nyonitatás mindkét oldalra (kéz) Ħ 🔄 Oldalak lapozása fellelé Filmetrumentation Ki • ŧ. 1 v Oldal laponként 🔲 Öldalszegélyek nyomtatása Táclás @ /46 Jobbra, majd le 👻 C Felvő Elforgatás 100 fokkal  $(\mathfrak{d})$ OK. Négse Alkalmaz Súgó

| Speciális   Papis/minőség   Hatások   Eltendezes   Szolgálta | Kások.                |
|--------------------------------------------------------------|-----------------------|
| Gyonbeálháook                                                |                       |
| Névtelen                                                     | • Mentés              |
| Dokumentumbeállhások                                         |                       |
| V Nyonitatás mindkét oldaka (kézi)                           |                       |
| 🖂 Oldalak. Ispozára fellelé                                  | н                     |
| Füzetnyomlatäs                                               |                       |
| Letter (bal oldali kötés) 👻                                  | 215.9 + 229.4 mm      |
| 2 V Oldal laponként                                          | LT0.5% LT0.94 mill    |
| Cidalmanillark reconstration                                 |                       |
| Oldstorend                                                   | Tájolás               |
| Jobbra, majd le v                                            | @ Ato                 |
|                                                              | Fekvő                 |
|                                                              | Elforgatás 100 fokkal |
|                                                              |                       |
| 60                                                           |                       |
|                                                              |                       |

 A Füzetnyomtatás legördülő listában válasszon ki egy kötési beállítást. Az Oldalak laponként beállítás automatikusan 2 oldal laponként lehetőségre változik.

## Másolatok kicsinyítése vagy nagyítása (M1130 sorozat)

1. Helyezze a dokumentumot a lapolvasó üvegére.

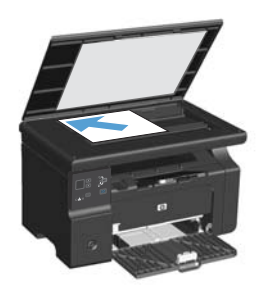

 Nyomja addig a Beállítás 
 gombot, amíg a Kicsinyítés/nagyítás 
 tjelzőfény világítani nem kezd.

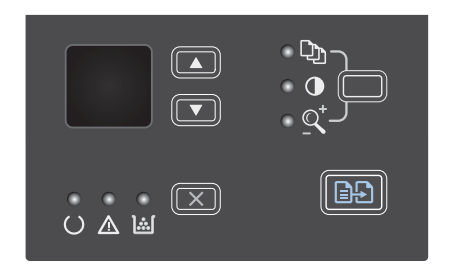

- Nyomja meg a fel nyíl ▲ gombot a másolat méretének nagyításához, vagy a le nyíl ▼ gombot a másolat méretének kicsinyítéséhez.

## Másolatok kicsinyítése vagy nagyítása (M1210 sorozat)

1. Töltse be a dokumentumot a lapolvasó üvegére vagy a dokumentumadagolóba.

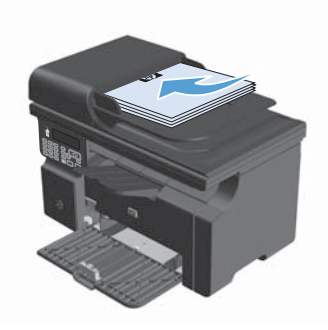

 Nyomja meg egyszer a Másolási beállítások iggombot a Kicsinyítés/ Nagyítás menü megnyitásához.

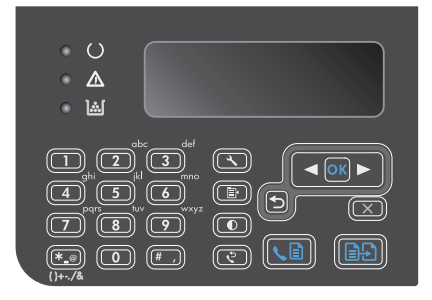

- A nyílgombok segítségével válassza ki a megfelelő kicsinyítési vagy nagyítási beállítást, majd nyomja meg az OK gombot.

# A másolási minőség beállításának módosítása (M1210 sorozat)

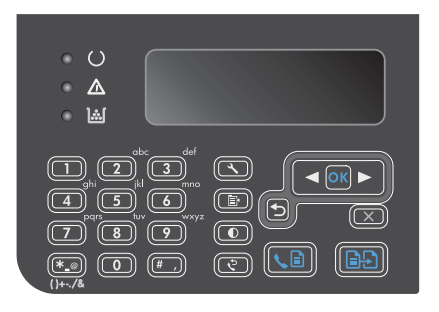

 A nyílgombok segítségével jelölje ki a kívánt másolási minőség beállítást, majd nyomja meg az OK gombot.

> MEGJEGYZÉS: A beállítás két perc elteltével visszaáll az alapértelmezett értékre.

# Kétoldalas eredeti másolása egy kétoldalas

#### dokumentumra

 Helyezze a dokumentum első lapját a lapolvasó üvegére vagy a dokumentumadagolóba (M1210 sorozat).

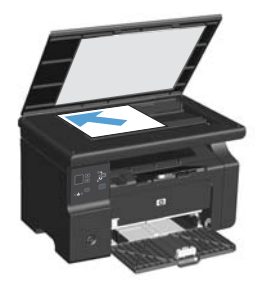

- Nyomja meg a Másolás indítása gombot.
- Fordítsa meg az eredetit, és töltse be ismét a lapolvasó üvegére vagy a dokumentumadagolóba.
- Vegye le a másolt lapot a kimeneti tálcáról, majd helyezze nyomtatott oldallal lefelé az adagolótálcára.

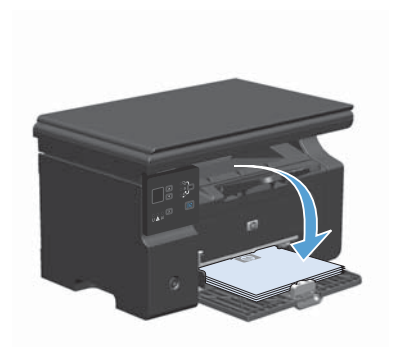

- Nyomja meg a Másolás indítása gombot.
- Vegye le a másolt lapot a kimeneti tálcáról, és tegye félre a kézi összerendezés elvégzéséhez.
- Ismételje meg az 1–6. lépéseket, az eredeti oldalsorrendet követve, amíg a dokumentum minden oldalának másolása megtörténik.

#### Beolvasási minőség

A használat során a lapolvasó üvegén és a fehér műanyag lapon szennyeződés gyűlhet fel, ami ronthatja a készülék teljesítményét. Az alábbi módon tisztítsa meg a lapolvasó üvegét és a fehér műanyag lapot.

 Kapcsolja ki a készüléket a tápkapcsolóval, majd húzza ki a tápkábelt a fali csatlakozóaljzatból.

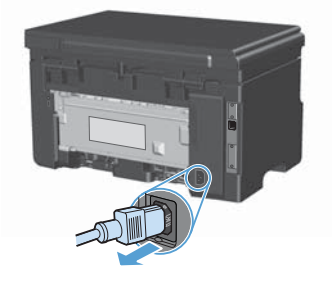

- 2. Nyissa fel a lapolvasó fedelét.
- Egy karcmentes üvegtisztító folyadékkal megnedvesített, puha ruhával vagy szivaccsal törölje át a lapolvasó üvegét és a fehér műanyag lapot.

VIGYÁZAT! A termék egy alkatrészén se használjon olyan anyagokat, amelyek felsérthetik a felületét, illetve ne használjon acetont, benzint, szalmiákszeszt, etilalkoholt és szén-tetrakloridot sem. Ezek ugyanis károsíthatják a terméket. Ne engedje a folyadékot közvetlenül az üvegre vagy a papírtovábbító hengerre folyni, mert befolyhat alá, és kárt okozhat a termékben.

- Az üveg és a fehér műanyag lap cseppmentes szárításához használjon bőrdarabot vagy cellulózszivacsot.
- Csatlakoztassa a készüléket, majd a tápkapcsoló segítségével kapcsolja be a készüléket.

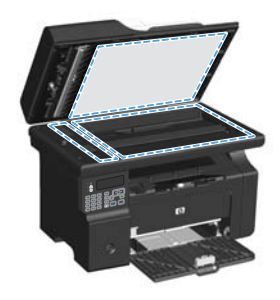

# A kezelőpanel használata a faxtelefonkönyv létrehozásához és szerkesztéséhez

 Nyomja meg a kezelőpanel Beállítás gombját.

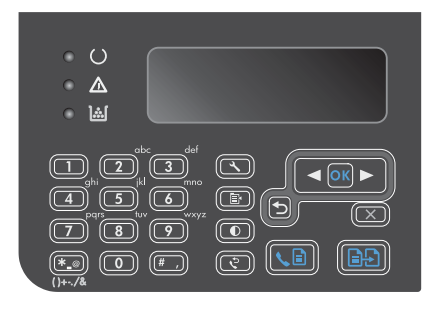

- A nyílgombok használatával jelölje ki a Telefonkönyv menüt, majd nyomja meg az OK gombot.
- A nyílgombok használatával jelölje ki a Hozzáadás/szerkesztés menüt, majd nyomja meg az OK gombot.
- Írja be a faxszámot és a nevet, majd nyomja meg az OK gombot.

## Faxküldés a síkágyas lapolvasóról

1. Helyezze a dokumentumot nyomtatott oldalával lefelé a lapolvasó üveglapjára.

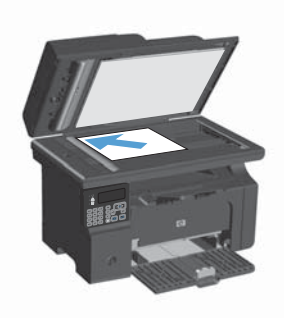

- 2. Nyomja meg a Beállítás 🔧 gombot.
- Válassza ki a Telefonkönyv menüt, majd nyomja meg az OK gombot.
- A listában válassza ki a telefonkönyv bejegyzést. Ha nem található bejegyzés, a szám tárcsázásához használja a kezelőpanelen látható billentyűzetet.
- Nyomja meg a kezelőpanel Fax küldése La gombját. A készülék megkezdi a faxfeladat végrehajtását.

#### Faxküldés a dokumentumadagolóról

 Helyezze be az eredeti példányokat a dokumentumadagolóba nyomtatott oldallal felfelé.

> MEGJEGYZÉS: A dokumentumadagolóba legfeljebb 35 lap 75 g/m² vagy 10 kg súlyú lap tölthető be.

VIGYÁZAT! A termék károsodásának elkerülése érdekében ne használjon hibajavító szalaggal vagy festékkel bevont, illetve gemkapoccsal vagy irattűzővel összefűzött eredeti lapokat. Ne helyezzen fényképeket, illetve kisméretű vagy sérülékeny lapokat a dokumentumadagolóba.

 Állítsa be a papírvezetőket, úgy, hogy pontosan illeszkedjenek a papírhoz.

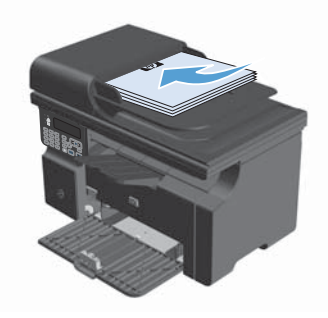

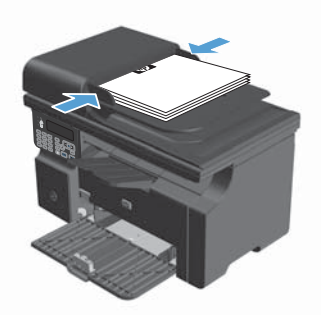

- 3. Nyomja meg a Beállítás 🔧 gombot.
- Válassza ki a Telefonkönyv menüt, majd nyomja meg az OK gombot.
- A listában válassza ki a telefonkönyv bejegyzést. Ha nem található bejegyzés, a szám tárcsázásához használja a kezelőpanelen látható billentyűzetet.
- Nyomja meg a kezelőpanel Fax küldése Lagombját. A termék megkezdi a faxfeladat végrehajtását.

© 2016 Copyright HP Development Company, L.P.

www.hp.com

Edition 2, 2/2016 Cikkszám: CE841-90956

A Windows ® a Microsoft Corporation bejegyzett védjegye az Egyesült Államokban.

Előzetes írásbeli engedély nélküli reprodukálása, adaptálása vagy fordítása tilos, kivéve ahol ezt a szerzői jogi rendelkezések megengedik.

A jelen kézikönyvben megadott információk előzetes bejelentés nélkül megváltozhatnak.

A HP termékekre és szolgáltatásokra vonatkozó kizárólagos garanciák az adott termékhez és szolgáltatáshoz mellékelt garancianyilatkozatokban találhatók. Az ebben az útmutatóban foglaltak nem tekinthetők további garanciavállalásnak. A HP nem vállal felelősséget a jelen útmutatóban előforduló műszaki vagy szerkesztési hibákért, illetve kihagyásokért.

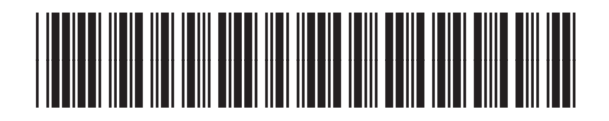

CE841-90956

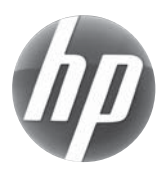